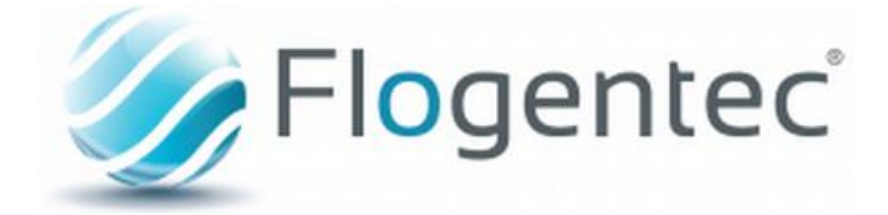

# Flo400 :

# <u>Users guide</u>

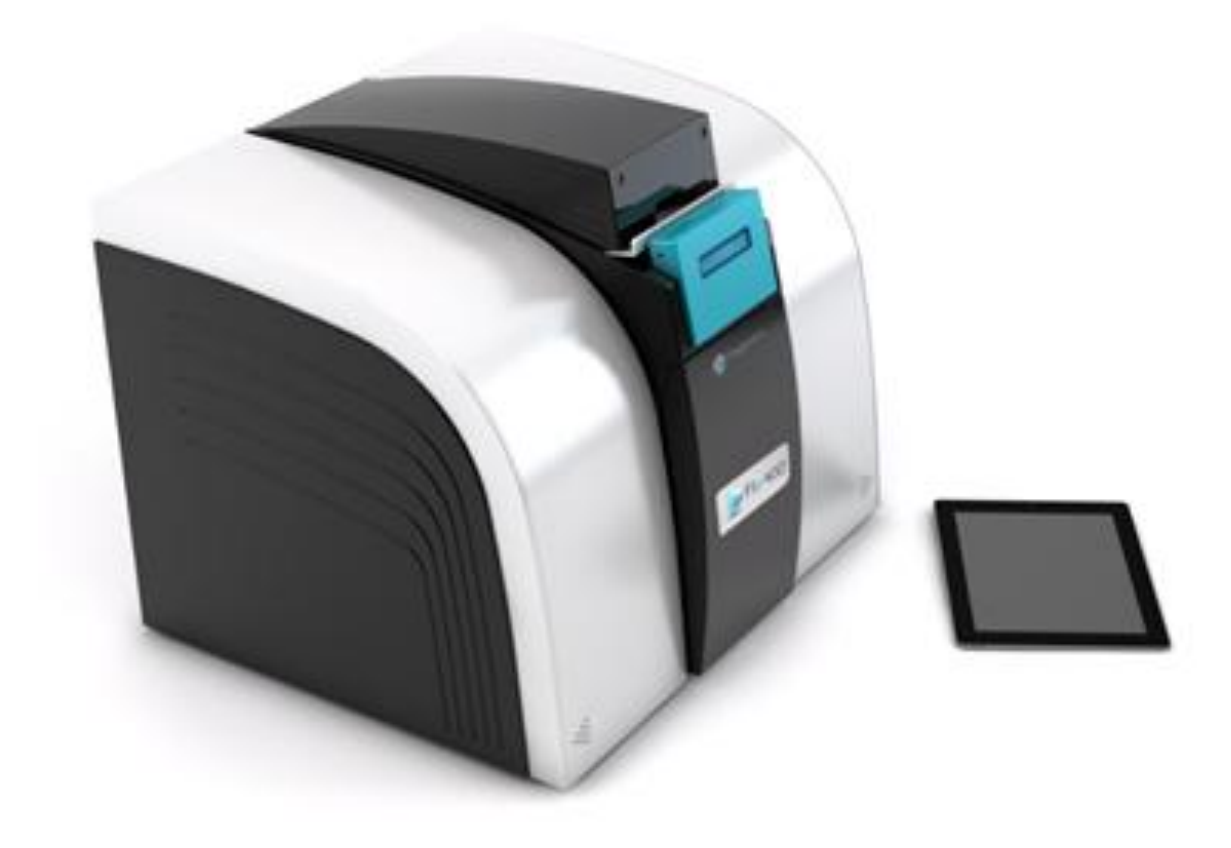

# TOC

| For | eword:                          | 1  |
|-----|---------------------------------|----|
| Lex | icon                            | 2  |
| 1.  | Start-up:                       | 3  |
| 2.  | Wifi connection:                | 3  |
| 3.  | Login :                         | 3  |
| 4.  | Software navigation:            | 5  |
| 1   | . Run an experiment:            | 5  |
|     | i. Experiment Database:         | 5  |
|     | ii. Detail of an experiment:    | 5  |
|     | iii. Run an experiment:         | 7  |
|     | iv. Stop an experiment:         | 9  |
| 2   | • Flo400 configuration:         | 10 |
| 3   | Save a Protocol:                | 1  |
|     | i. Database :                   | 1  |
|     | ii. Writing the protocol        | 12 |
| 4   | . Edit a report :               | L3 |
| 5.  | Device maintenance :            | ۱5 |
| 6.  | Automate washing (WASH CYCLE) : | ۱5 |
| 7.  | Contact :                       | 16 |

# Foreword:

This high throughput lab automaton is made for *in situ* hybridization, immunohistochemistry and fluorescent *in situ* hybridization onto wholemount samples ( $400\mu$ m< X < 3cm) or Slide samples. You can also used this automation for clearing samples.

This lab automaton allows reagent cycling. It loops RNA and antibodies probes to reduce background noise and probe consumption.

This automaton is universal on all reagents, however we advise to use RNaseZap or simile for washing the device and stay in RNA free conditions.

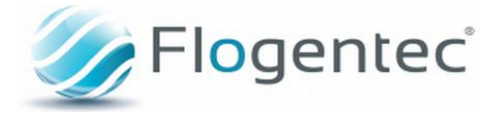

# Lexicon

**Flowcell:** Flow cells are the quartz tubes in which samples are contained during the experiment, there are 4 of them with the Flo 400 and they are called F1, F2, F3, and F4 in the software.

**Tankers:** Tankers are the different containers of the solutions used during protocols. There are 10 of them into the automaton (labeled from 1 to 10 and can contain different volumes (50, 500 or 2000 mL). Tankers 1 and 2 can be recycled: solutions are following a cycling current from tanker to flowcell to tanker to flowcell etc...

**Probes:** Probes defining the containers of RNA or Antibodies probes. There are 4 of them, and each one is specific to a Flowcell (P1 for F1, P2 for F2 etc...) As Tanker 1 and 2 they can be recycled.

**Reagents:** Reagents define the Solution used for the protocol.

**Waste:** It's the recipient for all chemical waste used in the experiment, It has a total volume of 2000 mL

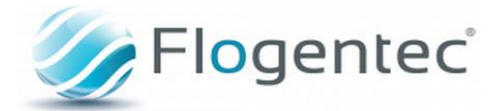

## 1. Start-up:

Connect the automaton to outlet with the power cord; the end in the red circle has to be connected to outlet and the other end has to be connected to the UPS outlet at the back of the automaton.

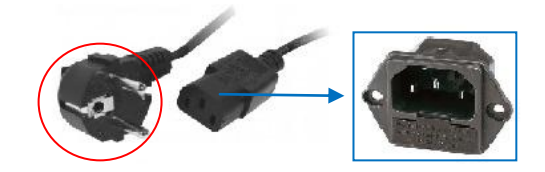

Once the automaton connected, start the robot via the power button O/I accessible over the connection at the back of the automaton.

# 2. Wifi connection:

The connection to the software via your laptop is a wifi connection. To connect you, you need to search the different wifi networks with your laptop and connect you to the Flo-XXX network. You can so connect to the automaton with the wifi key.

### 3. Login :

Before use, you need to be connected to the automaton's wifi and going to the URL of the website. The website is optimized for 3 different web browsers: Google Chrome 
, Internet Explorer Cand Mozilla Firefox.

To access the software and save data, log in via your login and password.

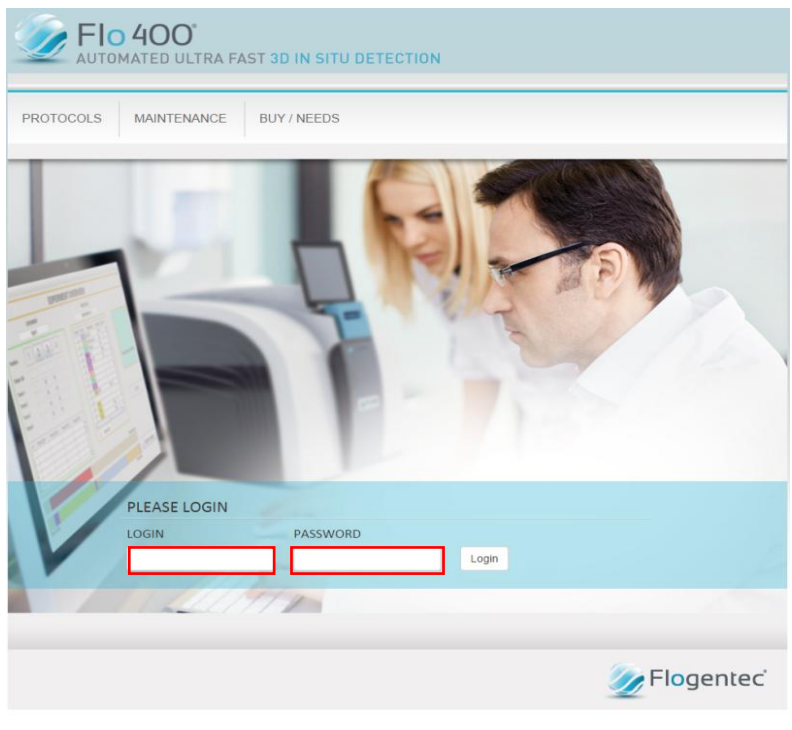

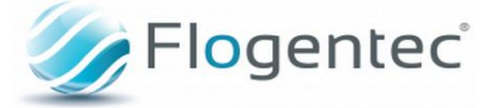

Welcome into Flo400's programming software.

A message "successfully logged in" appears. You are then redirected to the database of experiments.

| <b>FIO 400°</b><br>AUTOMATED ULTRA FAST 3D IN SITU DETECTION        |       |          |       |          |            |                  |  |  |
|---------------------------------------------------------------------|-------|----------|-------|----------|------------|------------------|--|--|
| PROTOCOLS     EXPERIMENTS     MAINTENANCE     WASH CYCLE     LOGOUT |       |          |       |          |            |                  |  |  |
| Protocol                                                            | User  | Duration | Steps | Reagents | Date       | Actions          |  |  |
| Hybridation in situ                                                 | admin | 21:00:00 | 12    | 4        | 16/04/2015 | Load Edit Delete |  |  |
| Immunohistochimie                                                   | admin | 06:30:00 | 10    | 6        | 26/05/2015 | Load Edit Delete |  |  |
| WashCycle IF                                                        | admin | 00:10:00 | 9     | 5        | 10/04/2015 | Load Edit Delete |  |  |

At the top of the page, you can access to the software menu including different tabs:

- **Protocols** (access to the database of protocols cf p)
- Experiments (access to the database of experiments cf p)
- Maintenance (access to the maintenance system of the automaton)
- Wash Cycle (access to the automaton washing protocol)
- Log out (to quit the software)

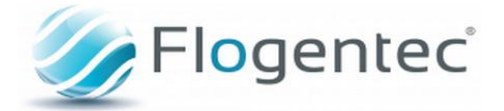

# 4. Software navigation:

## 1. Run an experiment:

## i. Experiment Database:

The table below lists the different experiment saved in the automaton. Each new experiment runs on the automaton will be add to this table.

| <b>FIO 400°</b><br>AUTOMATED ULTRA FAST 3D IN SITU DETECTION |                     |            |            |               |  |  |  |
|--------------------------------------------------------------|---------------------|------------|------------|---------------|--|--|--|
| PROTOCOLS EXPERIMENTS                                        | MAINTENANCE         | VASH CYCLE |            | LOGOUT        |  |  |  |
| Experiment                                                   | Protocol            | Author     | Date       | Actions       |  |  |  |
| Hybridation In Situ                                          | Hybridation in situ | Flogentec  | 2016-01-29 | Detail Delete |  |  |  |
| wash                                                         | wash seeDB          | Flogentec  | 2016-01-15 | Detail Delete |  |  |  |
| seedb mouse                                                  | SeeDB 23hfluxmedium | Flogentec  | 2016-01-14 | Detail Delete |  |  |  |
| IF WM GFPNF trit DMSO                                        | IF WM Triton DMSO   | Flogentec  | 2016-01-11 | Detail Delete |  |  |  |

The column Experiment gives you the name of the experiment.

The column Protocol gives you the name of the protocol used during this experiment.

The column Author gives you the name of the author of the experiment.

The column Date indicates when the experiment was run.

The column Action allows you to:

- Access to the selected experiment (Detail button)
- Delete an experiment (Delete button)

To run an experiment saved in the automaton, clic on the detail button next to the desired experiment.

# ii. Detail of an experiment:

Up of the page, the software's breadcrumb (steps processing) allows you to access to the different steps of experiment setting:

- Configuration cf p 10
- Protocol cf p 11
- Experiment (activated tab)

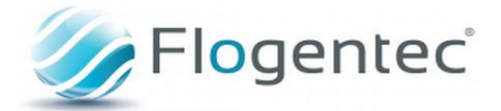

| Ductored       |            |         | REAGENTS |            |
|----------------|------------|---------|----------|------------|
| Protocol       | Disco 2h10 | Reagent | Tank     | Volume (mL |
| Experiment     | Flogentec  | THF50%  | ТЗ       | 24         |
|                |            | THF80%  | T4       | 24         |
| Author         | Flogentec  | THF100% | T1       | 50         |
| Date           | 29/01/2016 | THF100% | Τ2       | 50         |
|                |            | DCM     | P1       | 20         |
| Total duration | 2:15:08    |         |          |            |
|                |            |         |          |            |

The Experiment bloc recaps all the data about the experiment:

- The associated protocol (Protocol)
- The name of the experiment (Experiment)
- The author of the experiment (Author)
- The date (Date)
- The total duration of the experiment (Total Duration)

You can change this information to start a new experiment.

The Reagent Bloc recaps all solutions needed for this experiment:

- Column reagent gives the name of the solution
- Column Tank is the number of the tank containing the solution
- Column Volume gives the needed volume (mL) for running this experiment.
- The 3 button below are here to:
  - Save new parameters of the experiment (Save button)
  - Access to the report of the experiment (Report cf p 13)
  - Access to the history of experiments (history)

The colorful diagram below recaps experiment's steps. Each color corresponds to a reagent. By clicking on color segment, you can access to the name of the reagent and the duration of the step.

| Reage THF50%: 00:30:00 |  |
|------------------------|--|
| Temperatures           |  |
|                        |  |
|                        |  |

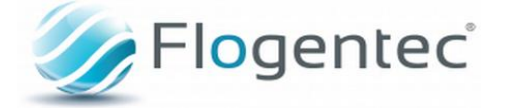

The diagram below indicates Temperature uses during the experiment. By cliquing on the color part, you can access to the set-up temperature of the protocol and the set-up temperature of each flowcell (first number corresponding to Flowcell 1, the second one to flowcell 2 etc...).

| Temperatures |  |  |              |
|--------------|--|--|--------------|
|              |  |  |              |
|              |  |  | 🅢 Flogentec' |

## iii. Run an experiment:

If you are agree with all these parameters, you can load the protocol by clicking on the button load protocol.

|            | REAGENIS |         | PERIMENT   |                      |
|------------|----------|---------|------------|----------------------|
| Volume (mL | Tank     | Reagent | )isco 2h10 | Protocol             |
| 24         | тз       | THF50%  | Ingentec   | xperiment            |
| 24         | T4       | THF80%  | -3         |                      |
| 50         | Τ1       | THF100% | logentec   | thor                 |
| 50         | Т2       | THF100% | 3/01/2016  | ate                  |
| 20         | P1       | DCM     |            |                      |
|            |          |         | 15:08      | otal duration        |
|            |          |         |            |                      |
|            |          |         |            | igents<br>iperatures |
|            |          |         |            | gents<br>Iperatures  |
|            |          | rotocol | Load P     | agents<br>nperatures |

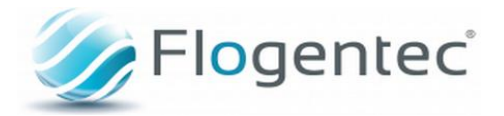

#### The downloading bar appears.

|                | EXPERIMENT                    |         | REAGENTS |             |  |  |
|----------------|-------------------------------|---------|----------|-------------|--|--|
| Protocol       | Disco 2h10 🗸                  | Reagent | Tank     | Volume (mL) |  |  |
| Experiment     | Flogentec                     | THF50%  | ТЗ       | 24          |  |  |
|                |                               | THF80%  | T4       | 24          |  |  |
| Author         | Flogentec                     | THF100% | T1       | 50          |  |  |
| Date           | Date Loading protocol         |         |          |             |  |  |
| Total duration | Commands : 2/20<br>Errors : 0 |         |          | 20          |  |  |
| Reagents       |                               |         |          |             |  |  |

Please wait during the download. Once the protocol is 100% loads, click on close button to close the download window and then click on the execute button.

Close

Protocol loaded

|                                | 100% |  |  |
|--------------------------------|------|--|--|
| Commands : 20/20<br>Errors : 0 |      |  |  |

A progression bar appears showing you the evolution of the experiment.

| Reagents     |  |
|--------------|--|
| Temperatures |  |
| Progress     |  |
|              |  |
| State        |  |

You can access at any time to the system state to check temperatures and reagents distribution by clicking onto the green button.

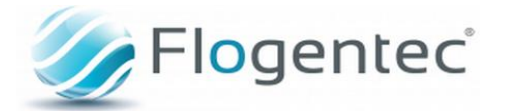

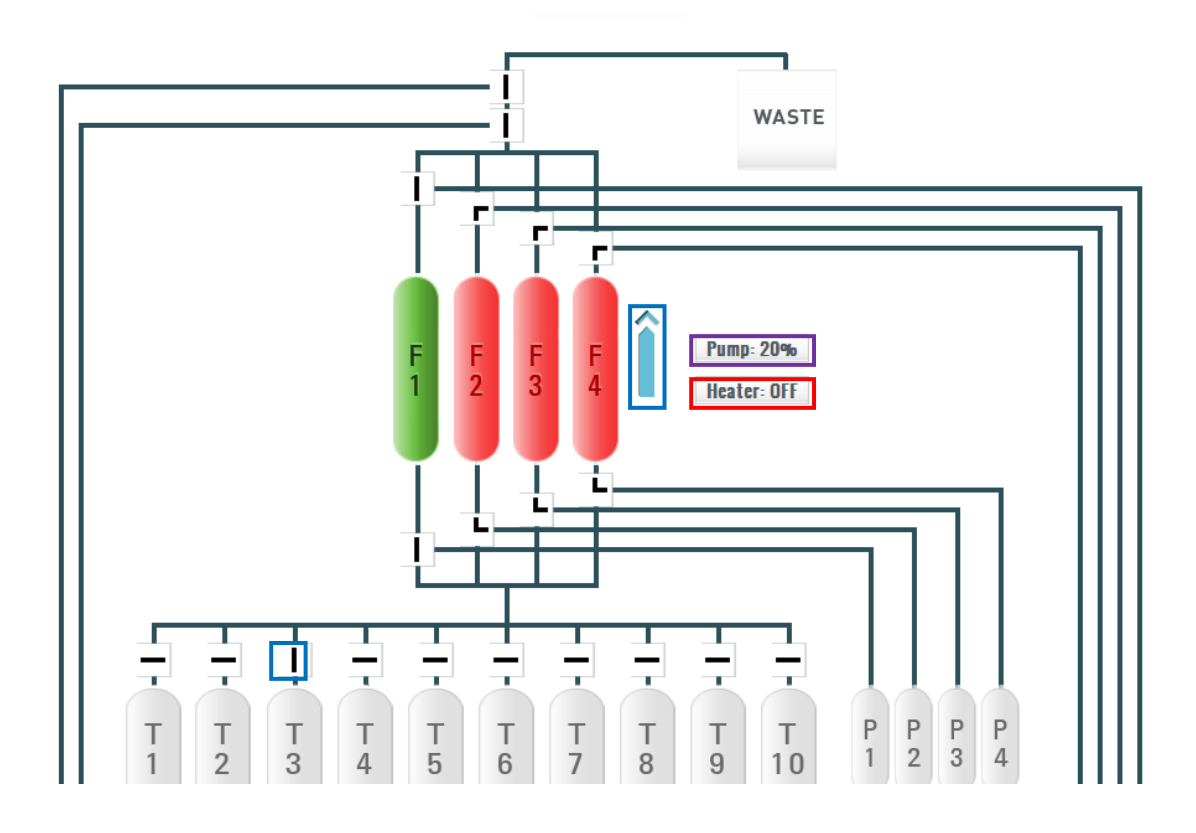

This diagram recap:

- Activated Flowcells
- Reagents Flow direction
- Pump Outflow
- Set Temperature

#### iv. Stop an experiment:

You can also stop the experiment by cliquing on the button stop, at this point; a window appears demanding if you really want to stop the experiment. Click on **Yes** if you want to stop it, otherwise click on **No**.

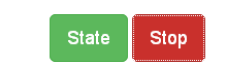

If you want edit configuration of the experiment, click on the configuration tab on the breadcrumb.

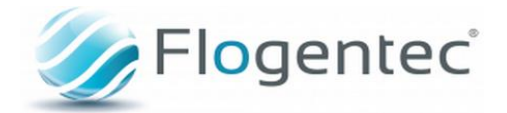

# 2. Flo400 configuration:

The pump bloc permits you to set-up different speed for the pump. The Flowcell bloc permits you to activate flowcells and to set-up temperatures for each:

The activated flowcells are in green and disabled in red.

For each Flowcells you can set up 4 different temperatures, Click on the scrolling tab of the selected flowcell and press on the wanted temperature.

The Reagents bloc is here to save and parameter the solution you will used for this experiment and to define tankers:

- Name your reagent with filling in the blank in the reagent column.
- Select the Tanker of the solution with the column Tank
- The capacity of cycling the tanker is indicated by the column can cycle.
- The column color gives you the possibility to define a color for each reagent; this color will be used for the experiment's recap diagram.
- With the column action you can:
  - Edit a saved reagent (Edit)
  - Delete a reagent (Deleted)
  - Save a new reagent (add reagent)

Once all is ready, you can save all by clicking on the button Save or go back to the parameters by clicking on the button Cancel.

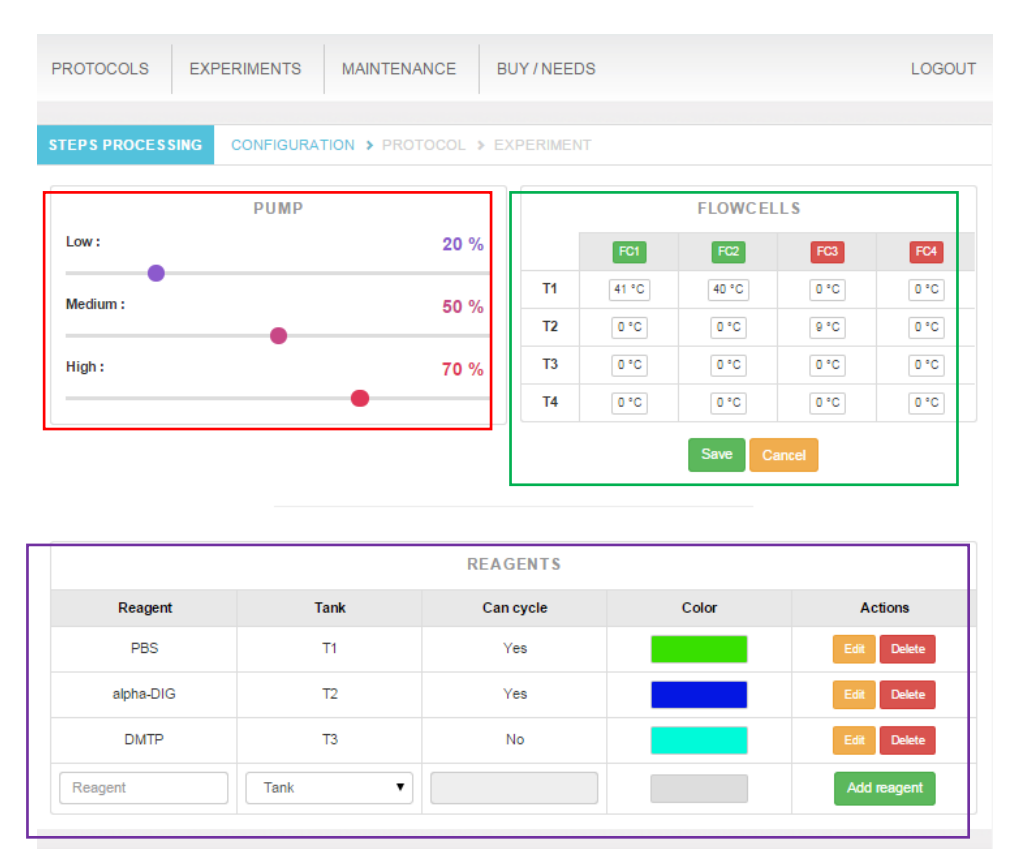

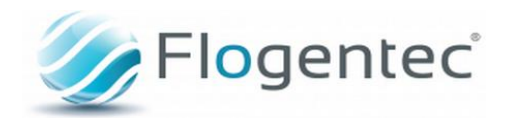

If all the parameters are ready, you can edit or create a protocol by clicking on the tab protocol on the breadcrumb.

| REAGENTS |        |           |       |               |  |  |  |  |
|----------|--------|-----------|-------|---------------|--|--|--|--|
| Reagent  | Tank   | Can cycle | Color | Actions       |  |  |  |  |
| THF50%   | ТЗ     | No        |       | Valid Cancel  |  |  |  |  |
| THF80%   | T4     | No        | 0     | ▶ d it Delete |  |  |  |  |
| THF100%  | Τ1     | Yes       |       | it Delete     |  |  |  |  |
| THF100%  | Т2     | Yes       |       | it Delete     |  |  |  |  |
| DCM      | P1     | Yes       |       | Edit Delete   |  |  |  |  |
| Reagent  | Tank 🗸 |           |       | Add reagent   |  |  |  |  |

To define the color of your reagent, click on the color area, and choose the desired color for your reagent thanks to the color palette.

# 3. Save a Protocol:

## i. Database :

To access to the database of protocols click on the protocols button on the menu. You may create, load, delete or edit one. If you have created a new one, with the Create button, click on Edit to fully write the protocol. A recap of the protocol is visible with the name, the user which creates this protocol, the total duration of the protocol, the number of steps and reagents and the date.

| PROTOCOLS EXPERIMENTS MAINTENANCE WASH CYCLE |          |          |       | LOGOUT   |            |                  |
|----------------------------------------------|----------|----------|-------|----------|------------|------------------|
| Protocol                                     | User     | Duration | Steps | Reagents | Date       | Actions          |
| Hybridation in sit                           | u admin  | 21:00:00 | 12    | 4        | 16/04/2015 | Load Edit Delete |
| Immunohistochim                              | ie admin | 06:30:00 | 10    | 6        | 26/05/2015 | Load Edit Delete |
| WashCycle IF                                 | admin    | 00:10:00 | 9     | 5        | 10/04/2015 | Load Edit Delete |
| Name                                         | admin    |          |       |          | 29/01/2016 | Create           |
|                                              |          |          |       |          |            |                  |

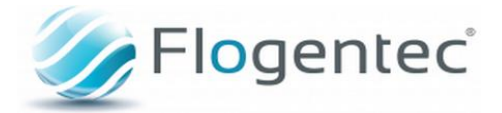

# ii. Writing the protocol

If you have created a new protocol or if you have edited one, you are redirected to the following page:

|                             | AUTOMATED ULT         | RA FAST 3D IN SITU DETECTIO  | ло                |         |             |
|-----------------------------|-----------------------|------------------------------|-------------------|---------|-------------|
| PROTO                       | DCOLS MAINTENAI       | NCE BUY / NEEDS              |                   |         | LOGOUT      |
| STEPS                       | PROCESSING CONFI      | GURATION > PROTOCOL > EXPERI | ment 4            |         |             |
| 1 -                         | Name Hybridation in s | situ                         | Steps 13          |         |             |
|                             | Date 2015-04-16       |                              | Reagents 4        |         |             |
| A                           | admin                 |                              | Duration 17:15:00 | )       |             |
|                             |                       | 3 Save Car                   | ncel              |         |             |
| Order                       | Step                  | Duration                     | Reagent           | Cycling | Actions     |
|                             | Pump High             | 00:00:00                     |                   |         | Edit Delete |
| ~                           | Flow                  | 00:15:00                     | PBS               | No      | Edit Delete |
| ~                           | Heater T1             | 00:00:00                     |                   |         | Edit Delete |
| ~                           | Flow                  | 08:00:00                     | mRNA              | Yes     | Edit Delete |
| <b>~</b>                    | Heater OFF            | 00:00:00                     |                   |         | Edit Delete |
| <b>~</b>                    | Flow                  | 00:30:00                     | PBS               | Yes     | Edit Delete |
| <ul><li></li><li></li></ul> | Pump Low              | 00:00:00                     |                   |         | Edit Delete |
| <b>~</b>                    | Flow                  | 01:00:00                     | DMTP              | No      | Edit Delete |
| <b>^</b>                    | Heater T2             | 00:00:00                     |                   |         | Edit Delete |
| <b>^</b>                    | Flow                  | 07:00:00                     | alpha-DIG         | Yes     | Edit Delete |
| <ul><li></li><li></li></ul> | Pump OFF              | 00:00:00                     |                   |         | Edit Delete |
| *<br>*                      | Flow                  | 00:30:00                     | PBS               | No      | Edit Delete |
| ^                           | Heater OFF            | 00:00:00                     |                   |         | Edit Delete |
|                             | Action                | Hour • Min • Sec •           | Reagent           | Cycling | Add step 2  |
|                             |                       |                              |                   |         |             |
|                             |                       |                              |                   | ÆF      | loaentec    |

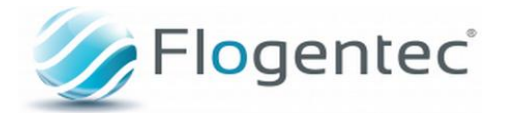

You can name your protocol (1).

Choose actions to execute via the different tab and the Add step button (2):

Step : Select the work to do in this step (flow, pump high/medium/low, heater T1/2/3/4, heater OFF).

Duration: Set-up the duration of the step.

Reagents: Select reagent you will use during this step.

Cycling: If you need to cycle your reagents switch on Yes.

Action: Modifying or deleting the step selected.

Once protocol set-up click on SAVE (3). You can then access to the experiment page thanks to the breadcrumb and the button EXPERIMENT (4).

### 4. Edit a report :

At the end of the experiment, you can sum-up your results into a report where you can import your images. The protocol can then be saved or exported into a word document. Every experimental report can be load during experiment loading via the report button.

| Edit experimer | nt report |          |       | 4          |           |
|----------------|-----------|----------|-------|------------|-----------|
|                |           |          |       |            |           |
|                |           |          |       |            |           |
|                |           |          |       |            |           |
|                |           |          |       |            |           |
|                |           |          |       |            |           |
|                |           |          |       |            |           |
|                |           |          |       |            |           |
|                |           |          |       |            |           |
|                |           |          |       |            |           |
|                |           |          |       | Save Downl | oad Close |
|                |           | Load Pro | tocol |            |           |

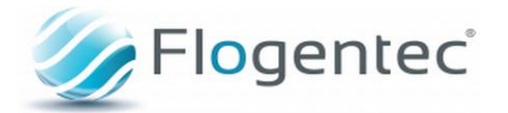

| Edit experiment report |                                                                                                    |
|------------------------|----------------------------------------------------------------------------------------------------|
|                        |                                                                                                    |
|                        | Ouverture de Flogentec.docx                                                                                                    |
|                        | Vous avez choisi d'ouvrir :<br>Flogentec.docx<br>qui est un fichier de type : Document Word 2007 (30,8 Ko)<br>à partir de : http://172.16.1.1<br>Que doit faire Firefox avec ce fichier ?<br>Qurrir avec Microsoft Office Word (défaut)<br>© Enregistrer le fichier<br>] Joujours effectuer cette action pour ce type de fichier.<br>OK Annuler |
|                        | Save Download Close                                                                                                    |
| Load Protocol          |                                                                                                    |

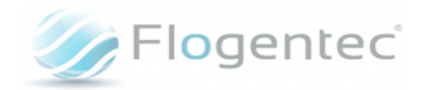

# **EXPERIMENT REPORT**

| Experiment | Protocol            | Author | Date       |
|------------|---------------------|--------|------------|
| Test       | Hybridation in situ | test   | 11/04/2015 |

| Order | Reagent   | Duration | Temperature (°C)         |
|-------|-----------|----------|--------------------------|
| 0     | PBS       | 00:15:00 |                          |
| 1     | Probe     | 08:00:00 | T1: 41°C, 40°C, 0°C, 0°C |
| 2     | PBS       | 00:30:00 |                          |
| 3     | DMTP      | 01:00:00 |                          |
| 4     | alpha-DIG | 07:00:00 | T2 : 0°C, 0°C, 9°C, 0°C  |
| 5     | PBS       | 00:30:00 | T2: 0°C, 0°C, 9°C, 0°C   |

#### Comments :

Test hybridation in situ

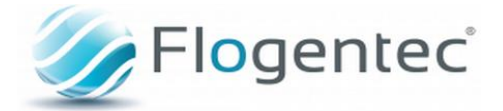

# 5. Device maintenance :

To access to the maintenance system, click on MAINTENANCE. You can see the different loops effectuated by reagents.

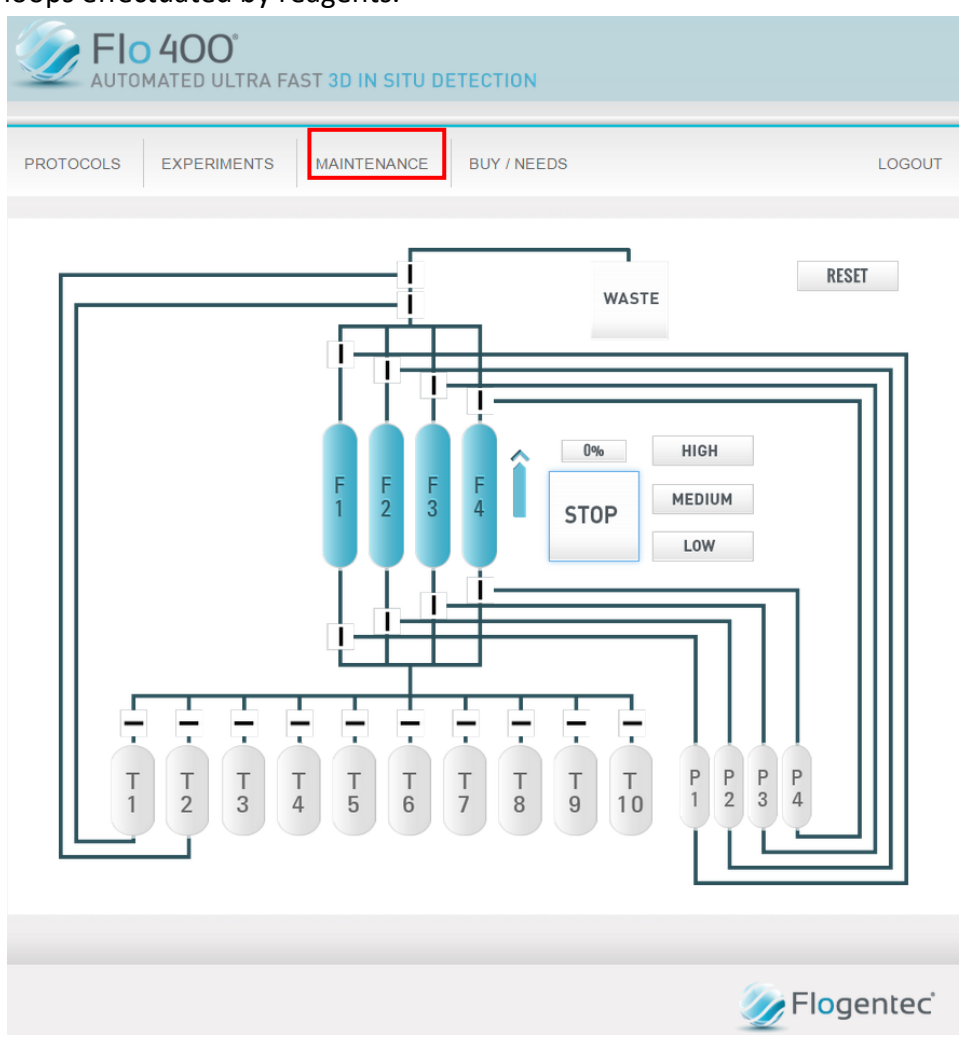

You can test the device and change connections between tankers and Flowcells thanks to square connection  $\square$ . It is also possible to test flows created via HIGH, MEDIUM and LOW button. You can stop the running experiment by click on the STOP button.

# 6. Automate washing (WASH CYCLE) :

This tab allows running a wash of the system.

The washing protocol is saved into the automaton and includes necessary volumes to a pump function at 100% value.

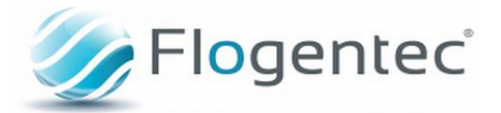

# 7. Contact :

If needs, a remote maintenance can be performed by our society. You can contact us at the following address:

www.flogentec.com

## Tel:+33(0)4.28.61.78.43

99 Chemin des Huguenots 26000 Valence France

Flogentec <sup>®</sup> Company remains at your disposal for any requests.

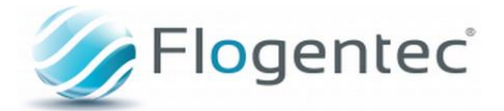